## Guida: Apple Intelligence su Note e Mail con VoiceOver.

## Introduzione:

Questa guida spiega come usare le nuove funzioni di **Apple Intelligence** integrate in **Note** e **Mail** su iPhone, con **VoiceOver**.

- Puoi usare queste funzioni solo su iPhone 15 Pro o superiori.
- Ti aiutano a riscrivere, correggere, o rendere professionale /

amichevole / conciso un testo.

Funzionano sia con Note sia mentre scrivi una mail.

## Come usare Apple Intelligence su Note:

## 1 Aprire una nota.

 Vai sull'icona Note e apri l'app con un doppio tap di un dito.
Scorri nella lista delle note e fai doppio tap sulla nota che vuoi modificare.

## 2 Aprire gli strumenti di scrittura.

1. Una volta nella nota, fai **flick a destra** fino a sentire:

Strumenti di scrittura, pulsante

2. Fai doppio tap.

## 3 Scegliere come modificare il testo.

A questo punto si aprono le opzioni dell'Apple Intelligence:

• **Descrivi la modifica**: puoi scrivere tu cosa vuoi che faccia (es. "rendilo più ).

- chiaro").
  - Correggi: corregge solo gli errori grammaticali e ortografici.
  - Riscrivi: genera una versione riscritta del testo.
  - **Amichevole**: lo rende più informale.
  - **Professionale**: lo rende più formale.
  - **Conciso**: lo rende più breve e diretto.

Puoi scorrere con flick a destra per ascoltarle.

## 4 Far riscrivere o modificare la nota.

1. Per esempio, su "Riscrivi", fai **doppio tap**.

2. VoiceOver leggerà subito la nuova versione. Se non ti piace, puoi ripetere il processo e verrà generata un'altra versione.

3. Per confermare, fai **flick a destra** fino a "Fine" e fai **doppio tap** per salvare.

# **5**5 **Provare altre opzioni**.

Puoi tornare in "Strumenti di scrittura" e scegliere ad esempio "Professionale" o "Conciso" per vedere come cambia il testo.

# Usare Apple Intelligence su Mail:

# 1 Aprire una nuova mail

- 1. Vai sull'icona **Mail** e apri l'app con un doppio tap di un dito.
- 2. In basso a destra trovi:

Scrivi, pulsante

fai doppio tap per iniziare una nuova mail.

3. Compila i campi del destinatario e dell'oggetto, spostandoti con **flick a destra** e facendo **doppio tap** per scrivere.

## 2 Scrivere o Incollare un testo e modificare (opzionale)

Se hai un testo copiato (ad esempio da Note):

- 1. Vai nel "Corpo del messaggio", fai **doppio tap** per aprire la tastiera.
- 2. Usa il rotore su "Modifica" (ruota due dita sullo schermo) e scorri

flick verso l'alto o basso fino a sentire "Incolla".

3. Poi fai **doppio tap** per incollare.

### 3 Usare gli strumenti di scrittura:

1. Dopo aver scritto o incollato il testo, fai **flick a destra** fino a sentire:

Show writing tools, pulsante

(può essere in inglese o italiano a seconda dell'aggiornamento, equivale a "Strumenti di scrittura").

#### 2. Fai doppio tap.

### 4 Personalizzare il testo della mail

Come nelle Note, puoi scegliere tra:

Descrivi la modifica: puoi dettare ad esempio "scrivila più scorrevole e

chiara".

- **Correggi**: sistema solo ortografia e grammatica.
- **Riscrivi**: fa una nuova versione del testo.
- Amichevole / Professionale / Conciso: modifica lo stile.

#### Esempio: dettare una modifica

1. Vai su "Descrivi la modifica", fai **doppio tap**.

2. Si apre il campo di testo, fai un altro doppio tap con due dita e

detta:

- Mi servirebbe che mi scrivesse in modo fluido e comprensibile questa mail, grazie.
  - 3. Poi fai **flick a destra** fino a "Submit" (invia) e fai **doppio tap**.
  - 4. In un attimo ti leggerà la nuova versione della mail.
  - 5. Per salvare, fai **flick a destra** fino a "Fine" e **doppio tap**.

#### Se vuoi cambiare ancora

•

Puoi tornare su "Strumenti di scrittura" e:

- scegliere un altro stile (es. "Conciso" per farla più breve),
- o fare di nuovo "Riscrivi".

Se non ti convince, puoi sempre annullare la bozza:

- Tocca in alto a sinistra su "Annulla", fai doppio tap,
- Poi su "Elimina bozza".

## Consigli finali:

• Apple Intelligence è molto veloce e comoda, ma resta una AI: **verifica sempre il risultato** prima di inviarlo.

- Non abusarne: tu hai la creatività e i sentimenti, l'Al solo algoritmi. Su Orbolandia trovi tanti tutorial (anche su allegati, audio nelle note, etc). •